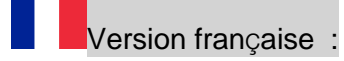

## Sauvegarde des données Business Drive

**Objectif :** récupérer facilement toutes ses dossiers et fichiers Business Drive (à réaliser avant le 30 Juin 2018 – date de fin des services Cloud Pro/MyOffice services)

Prérequis : Avoir installé Business Drive PC / MAC + vos

Si votre application n'est pas encore installée :

Où Puis-je télécharger l'application PC/MAC ?

 Connectez-vous au portail web <u>https://jo.drive.myorangeoffice.com</u> avec vos identifiants CloudPro /MyOffice,

Une fois connecté, cliquez sur le bouton login dans le coin supérieur droit pour afficher le menu, puis cliquez sur "télécharger le client".

|                 |     | $\rightarrow$          | 1      | Thier         | ry MINDJOS                 |
|-----------------|-----|------------------------|--------|---------------|----------------------------|
|                 |     | Files                  | 1      | Perso<br>Dowi | onal Setting<br>nload Apps |
| IESS Files      |     |                        | i<br>O | Help<br>Log o | out                        |
|                 | - 0 | Q Search               |        |               | Search                     |
|                 | \$  | Last modified          | Size   |               |                            |
|                 |     |                        |        |               | ф                          |
| 1arket_2015     |     | Wednesday, 14 June 2   |        |               | ¢                          |
|                 |     | Friday, 11 March 2016  |        |               | ¢                          |
| utlook          |     | Sunday, 7 February 20  |        |               | -\$P                       |
| ownload Manager |     | Tuesday, 24 November   |        |               | \$                         |
|                 |     | Saturday, 16 January 2 |        |               | \$\$F                      |
| P7              |     | Sunday, 6 March 2016   |        |               | ¢                          |

•

Double-cliquez sur le fichier téléchargé pour démarrer l'installation

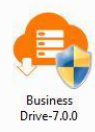

Suivre les différentes étapes d'installation :

| Installer Language                                            | Business Drive 780 Strue<br>Business Drive Setup Wizard                                                                                                    | buines: Dire 7.00 Seep     Cocces Yead Location     Cocces Yead Location     Cocces Yead Location     Cocces Teacher with the meth buines: Dire 7.00.                                                                   | brivess Drive 7.00 Setup     Course Sant Heru Folder     Course Sant Heru Folder     Course Sant Heru Folder                                                                                                    | Buckess Drive 788 Setup     Concerned and the restation options.     Provide the restation options.     Provide the restation options.                                                                                                | Benness Drive 73.05 Setup: Installed Common Drive 73.05 Installation |
|---------------------------------------------------------------|----------------------------------------------------------------------------------------------------|----------------------------------------------------------------------------------------------------|----------------------------------------------------------------------------------------------------|----------------------------------------------------------------------------------------------------|----------------------------------------------------------------------|
| Please select the language of the installer English OK Cancel | Devices of the<br>The vace of a gad yes, through the relation of therees<br>the second 2-30.<br>When the and the relations for comuna,<br>Oak test to comuna. | Lander<br>Base and and Barran Dive 2.2.5.10 for Killsong Kalor. To rando n. ad Revert Malor,<br>Base downer for Kalor in such to read the barrass Dive software.<br>Charges for Killson was Dive<br>States and and Dive | Aprilia Particia      Aprilia      Aprilia      Apri | Installer         2.6.5 mbmer.           Select He Junit Option Hull you want         Select Hull you want           Worksmann Ange Hull you want         Select Hull you want           Worksmann Ange.         Select Hull you want | Denis Supretere                                                      |
|                                                               | Test> Const                                                                                                    | Space available: 137 AGB<br><br><br><br><br><br><br><br><br><br><br><br><br><br><br><br><br><br><br><br><br><br><br><br><br><br><br><br><br><br><br><br>                                                                | Serie *                                                                                                    | <bok carol<="" josta="" td=""><td>Clas Red &gt; Carol</td></bok>                                                                                                    | Clas Red > Carol                                                     |

 Once the app installed and your connection done with the credentials, you can proceed to the back up (following <u>BACK UP</u> <u>PROCESS</u>)

| _ ··      |                                      |               |                        |                      |
|-----------|--------------------------------------|---------------|------------------------|----------------------|
| You a     | re behind a pro<br>ntials or contact | xy server. Pl | ease enter<br>administ | your proxy<br>rator. |
| Ciede     | number contact                       | your syster   | Ganninge               |                      |
| Username: |                                      |               |                        |                      |
| Password: |                                      |               |                        |                      |
|           |                                      |               |                        |                      |

## **PROCESSUS DE SAUVEGARDE**

 Assurez-vous que tous vos documents Business Drive sont synchronisés et enregistré localement dans votre disque virtuel (Business Drive)
 (pour importer la dernière version de vez decumente)

(pour importer la dernière version de vos documents)

- 2. Ouvrez votre disque virtuel Business Drive
- 3. Copiez et collez tous les fichiers / dossiers du disque virtuel Business Drive vers votre disque dur de destination

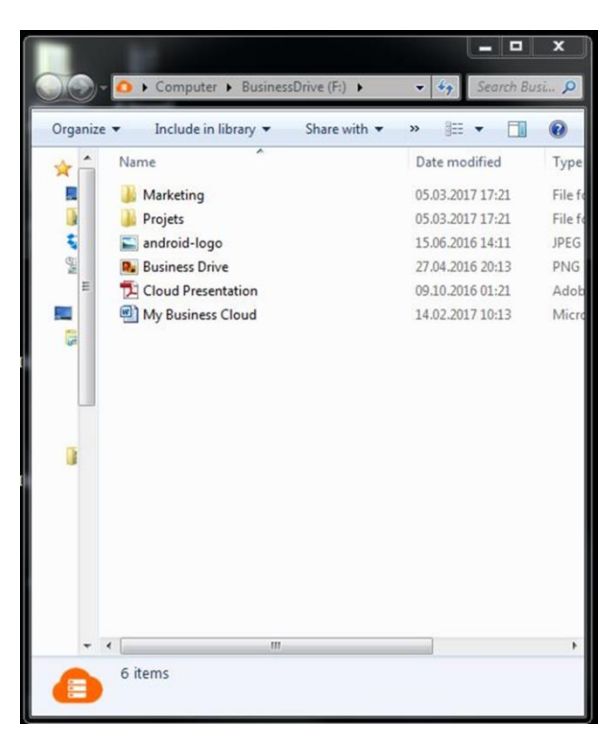